# <u>SITE INTERNET AVHELBAT</u> <u>Procédure</u>

Adresse du site : https://www.avhelbat.com/

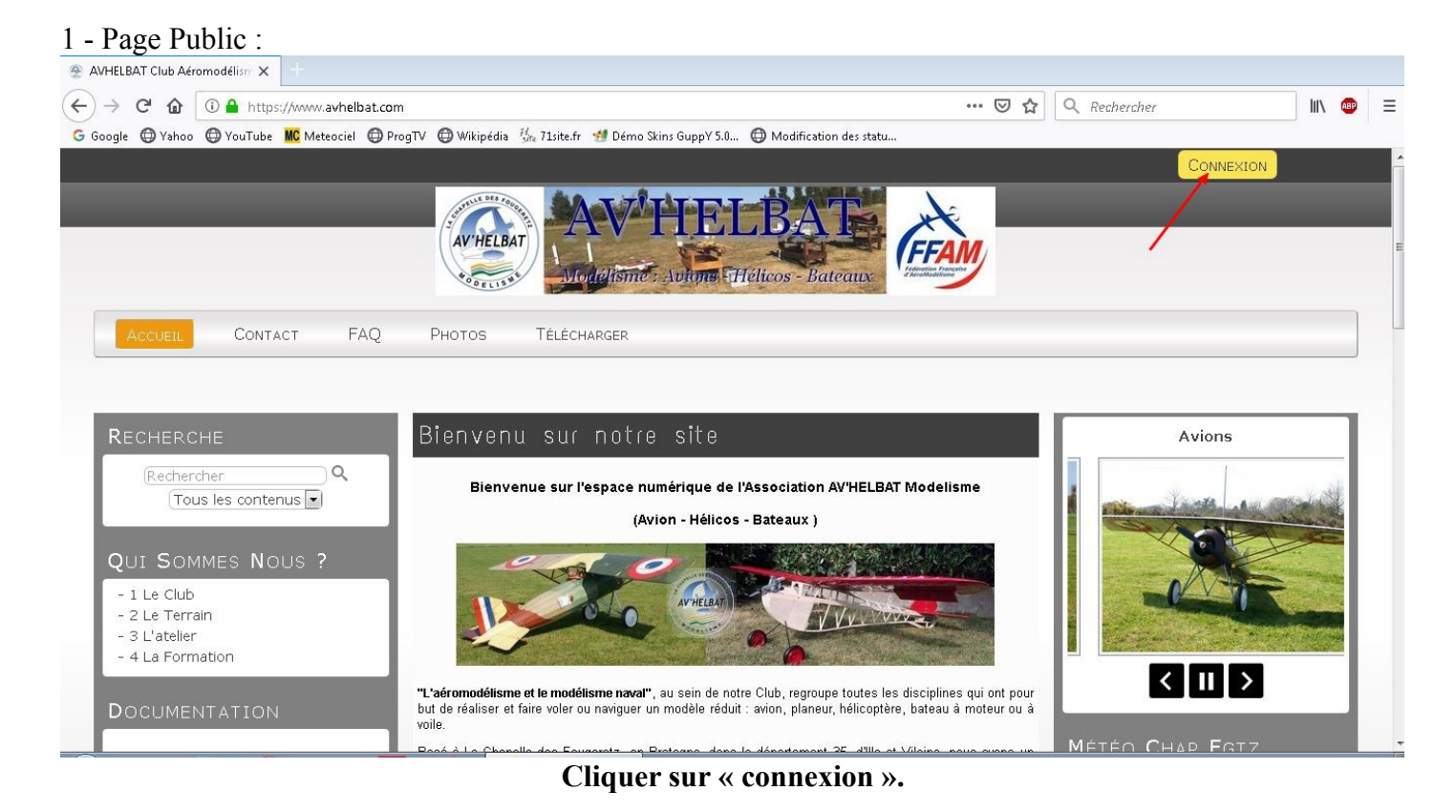

# Page connexion « Devenir Membre » pour 1ere connexion ou page de connexion « Espace Membre ».

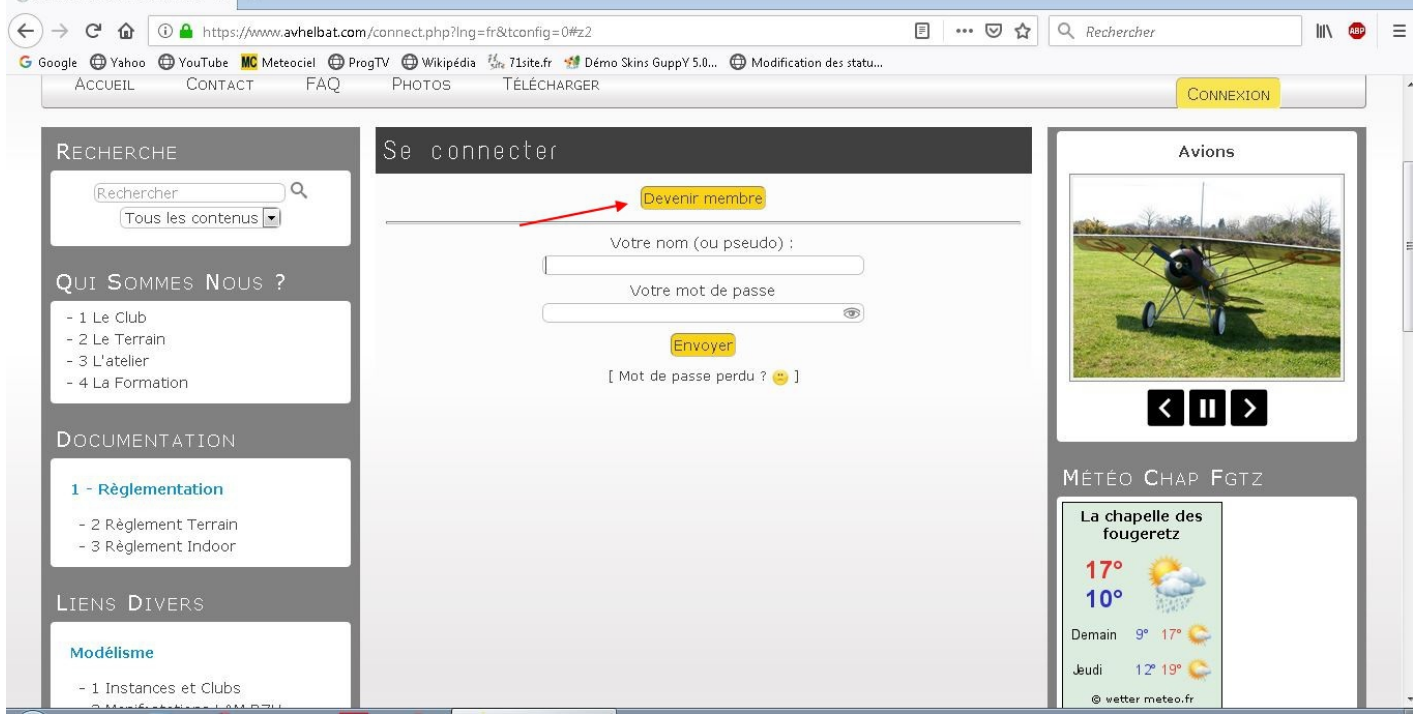

Cliquer sur « Devenir Membre » pour 1ere Connexion, ou remplir les champs si déjà « Membre »

#### Une fois votre enregistrement effectué :

Envoyer un mail à <u>avhelbat35@gmail.com</u> pour signaler que vous **attendez la validation de votre compte dans « l'Espace Membres ».** Ne pas hésiter à renouveler votre demande.

#### Lorsque vous vous connectez sur « L'Espace Membre », vous obtenez cette page :

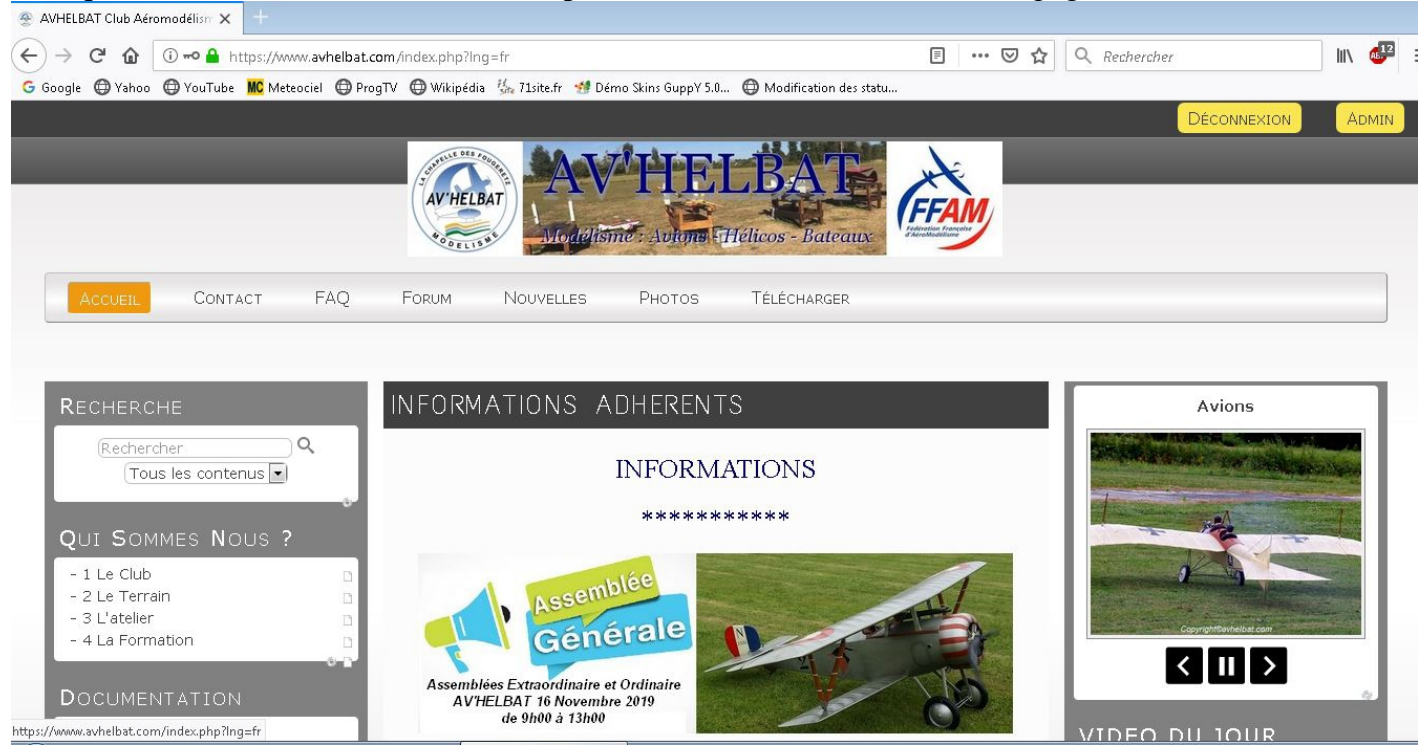

### En bas à droite de cette page vous devez aussi vous inscrire à la « Lettre d'Information ». Sans cette inscription vous ne recevrez pas certaines informations.

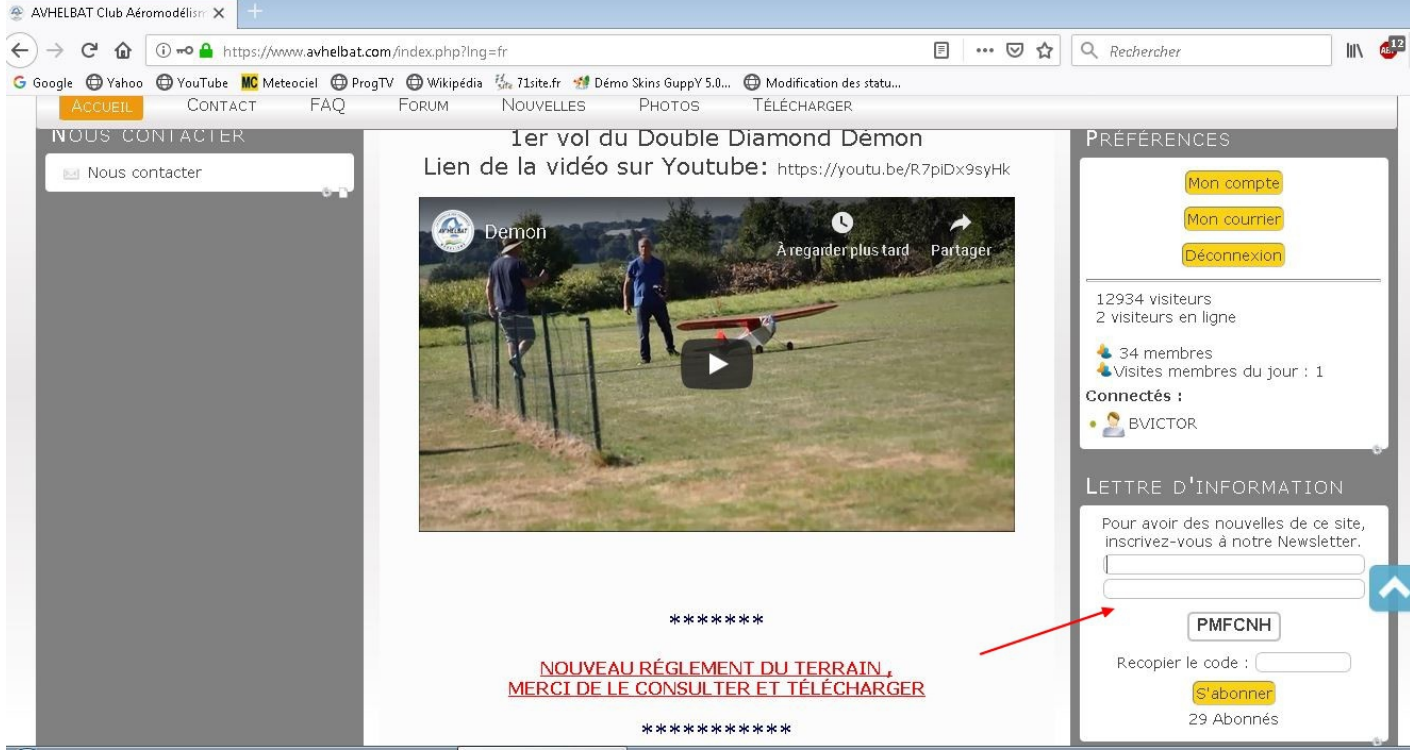

#### Dans la boite « Préférence » :

vous pouvez accéder à « votre compte », « lire votre courrier » « voir les visiteurs » et vous avez le bouton « Déconnexion ».

### **Déconnexion :**

Après avoir cliqué sur « Déconnexion » de l'écran précédent, cliquer à nouveau sur « Déconnexion »

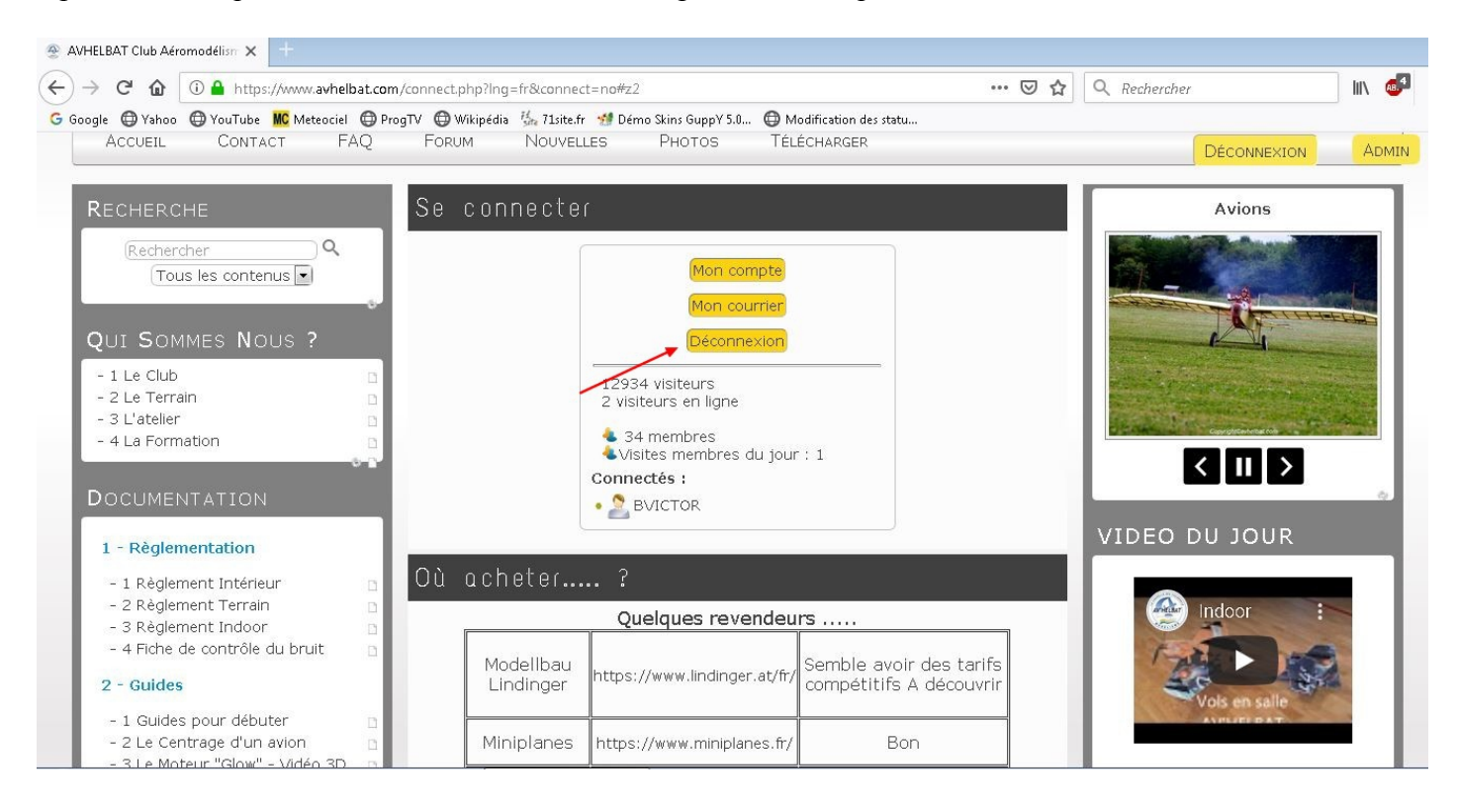

## Retour à l'Espace Public » :

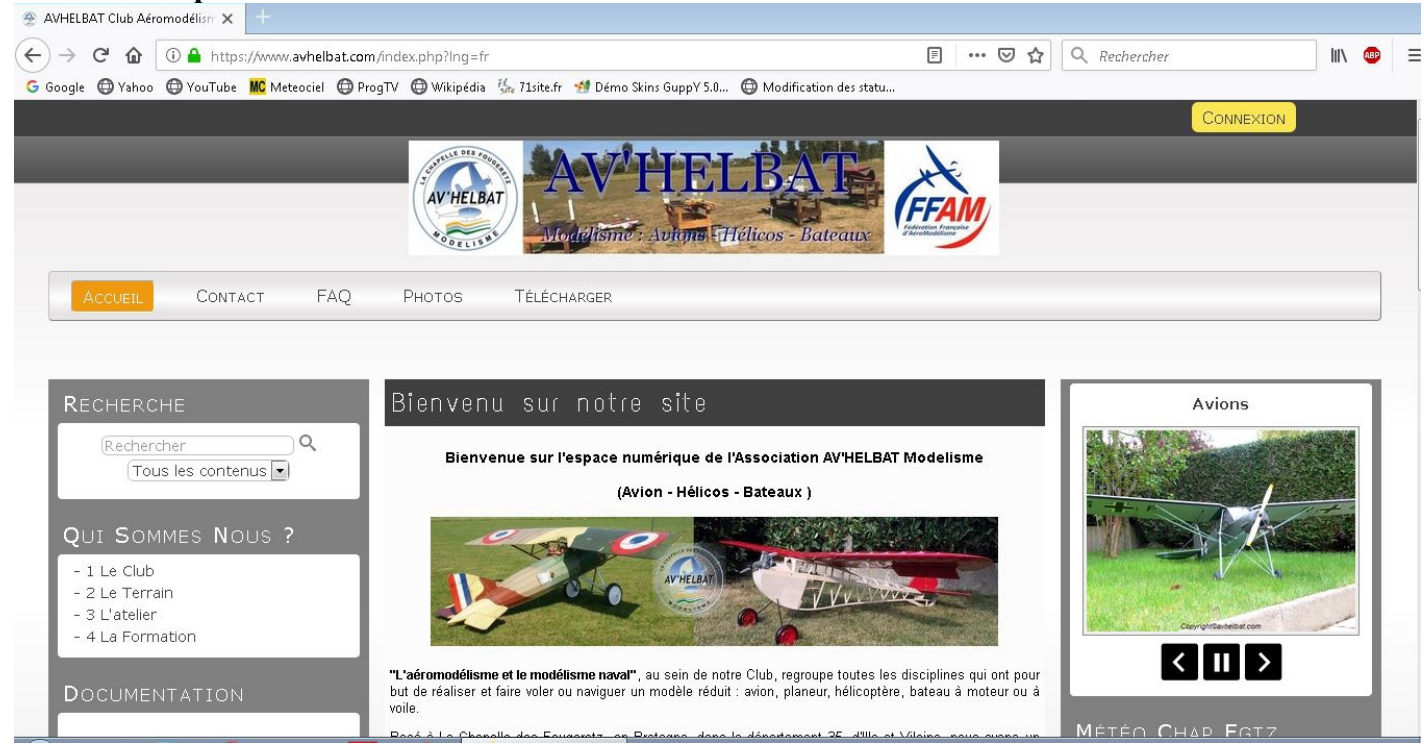